# 采购商在线采购流程

**采购商在线采购流程** - 、搜索现货信息直接下单 二、发布采购信息收到报价后下单

#### 一、搜索现货信息直接下单

1.磨库网首页,搜索框输入现货关键词搜索现货

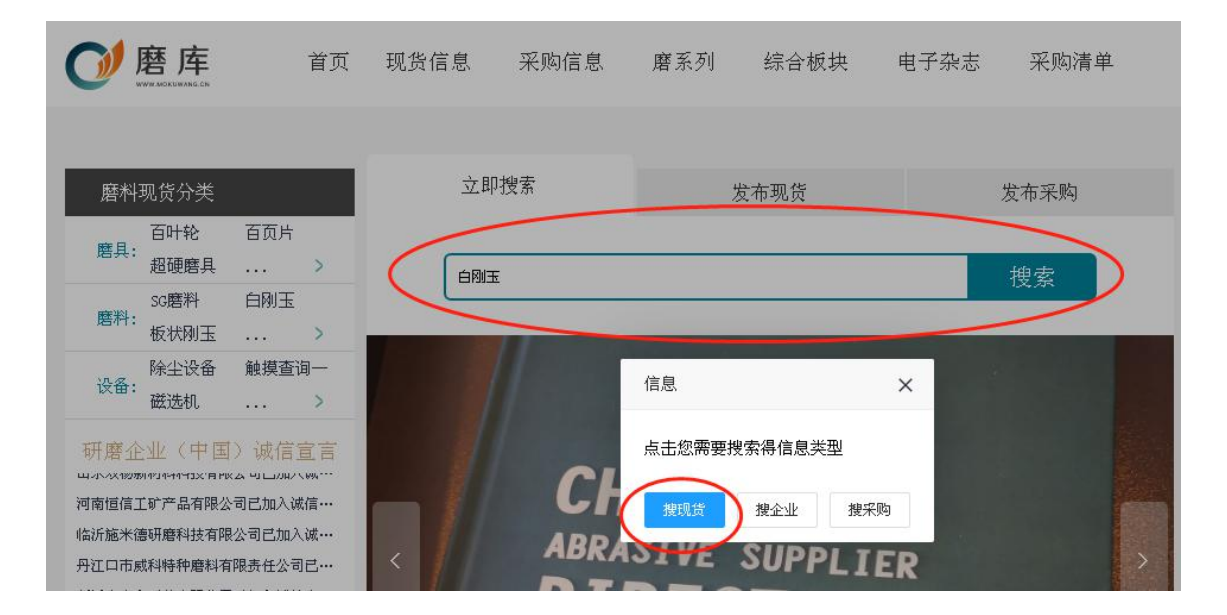

#### 2.从列表信息中选择需求产品

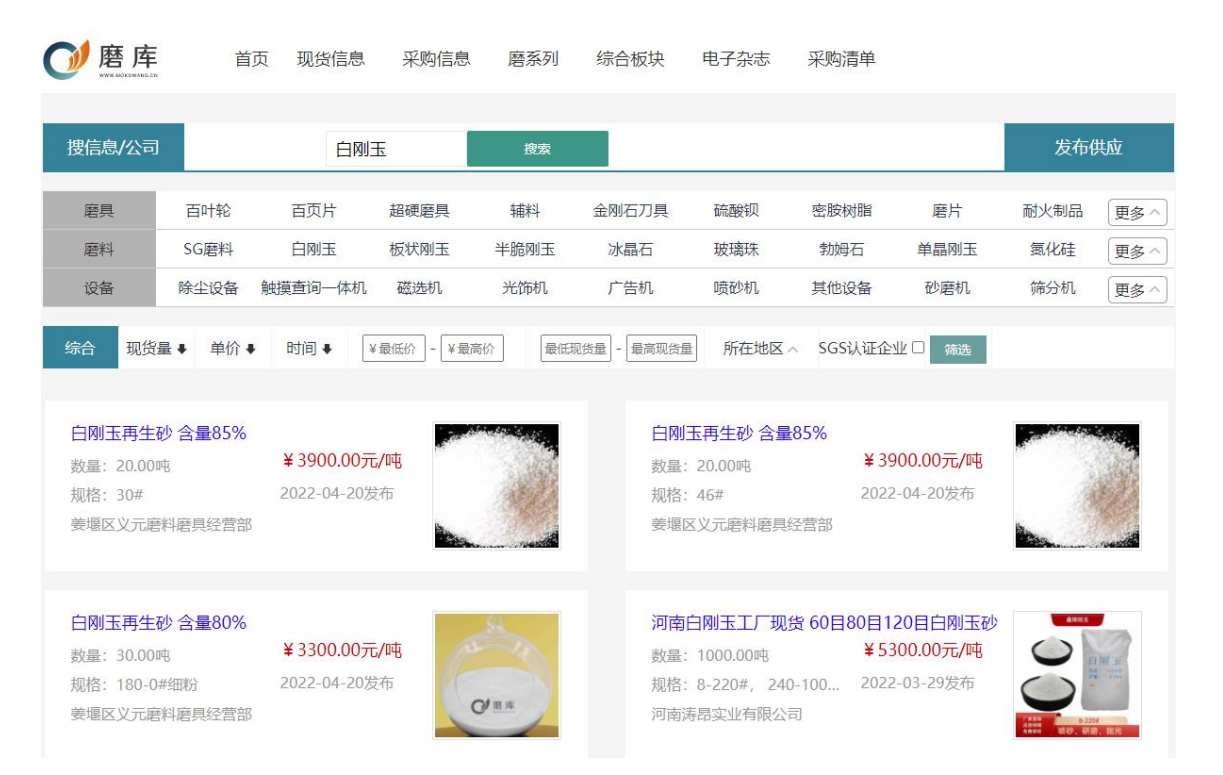

## 3. 进入详情页面,点击下单

| Ø          | 磨库          | 首页  | 现货信息 | 采购信息        | 磨系列                                | 综合板块                         | 电子杂志     | 采购清单          | SGS                           | 唯一指定<br>— 品控机构 |    |
|------------|-------------|-----|------|-------------|------------------------------------|------------------------------|----------|---------------|-------------------------------|----------------|----|
| 首页 >       | 供应信息列表 > 数据 | 测试3 |      |             |                                    |                              |          |               |                               |                |    |
|            |             |     |      | 数           | 如据测试3                              |                              |          |               |                               |                |    |
|            |             |     |      | 发           | 夜布商家:                              | 河南斯拓克                        | 研磨科技有    | 限公司 🌝         |                               |                |    |
|            |             |     |      |             | 出厂含税¥0.                            | 10                           |          |               |                               | 770<br>浏览量     |    |
|            |             |     |      | 所           | 属类目: 百叶轮<br>装: 袋装包装/小              | 袋包装                          | 规格:测试    | į             | 数量: 100.00千克                  |                |    |
|            |             |     |      | 发<br>支<br>先 | 布时间: 2022-0<br>持的交易模式:<br>付款再交货 先務 | 94-18 15:32:54<br>501再交货然后付尾 | 款 先交货后全额 | 截止时间: 2022-00 | 3-22 09:19:34<br>5账期尾款 交货后全额账 | 明付款            | _0 |
|            |             |     |      | 支           | 持的交货期: 1尹<br>持的账期: 3天              | 天 3天 10天 20天<br>90天 120天     | 30天 40天  |               |                               | 1              |    |
| $\bigcirc$ | 收藏该现货信息     |     |      | 彩           | 购数量 - [                            | 1 +                          |          |               |                               |                |    |
| 分享         | H: 🎯 🌒 🧠 (  | *   |      |             | 咨询                                 |                              | 加入       | 采购清单          | 下单                            | $\supset$      |    |

# 4. 选择交易模式后,点击确认订单

|                                                                 | 商品                                                                                                    | 出厂含税单价(每千克/元) | 数量(/千克)              | 小计(/元)        |
|-----------------------------------------------------------------|----------------------------------------------------------------------------------------------------|---------------|----------------------|---------------|
|                                                                 |                                                                                                    |               |                      |               |
|                                                                 | 数据测试3<br>规格:测试<br>数量:1千章                                                                                                    | ¥0.10         | - 1 +                | ¥ <b>0.</b> 1 |
| 交易模式选择                                                          | 先付款再交货                                                                                                    | 交货期选择 1天      |                      |               |
| 订单备注                                                            | 先付款再变货                                                                                                    |               |                      |               |
| 选择收货地址                                                          | <ul> <li>先预付再交货然后付尾款</li> <li>先交货后金额付款</li> <li>交货后没付款然后账期尾款</li> <li>交货后公额代期记载</li> </ul>                                                            | ▼ 添加新收货地址     |                      |               |
| 首次支付货款<br>奏家在1天内发;<br>奏家发货后数以<br>确认验收后表示<br>收货验收后3天!<br>遍期违约金每天 | 2.达后至银姆纳时间。<br>政<br>同<br>(10天后目 <del>防爆法监察,如果货物验收</del> 有问题请在第一时间发起退货退款申请并<br>资物不存在描述不符或质量问题,平台将会将贷款分发到卖家银行账户<br>为支付尾款¥0<br>"按来支付贷款前0.032%计算,逾期3天内不计。 | " <b>协商</b> * |                      |               |
| -                                                               |                                                                                                    |               | 总计: <b>¥0.1</b> 确认订: | <b>)</b> 撤销订单 |

#### 5.在订单页面点击支付货款

|                                                                                 | 商品信息                                                                   | 单价                 | 数量          | 总价   | 操作                   |
|---------------------------------------------------------------------------------|------------------------------------------------------------------------|--------------------|-------------|------|----------------------|
| 采购 订单                                                                           | 9 <b>号:</b> 1652154629 <b>MK</b> 42 交易                                 | 莫式:先付款再交货          |             |      |                      |
| Ø                                                                               | 百叶轮<br>产品规格:测试<br>下单时间:2022-05-10<br>交货期:待发贷状态下1天内发出                   | ₩0.10/千克           | 1千克         | ¥0.1 | 联系卖家<br>取消订单<br>支付货款 |
|                                                                                 |                                                                        |                    |             |      |                      |
| 订单备注:<br>订单状态                                                                   | 5: 待付款                                                                 |                    |             |      |                      |
| 订单备注:<br>订单状态<br>交货期:1天(7)<br>支付货款¥0.<br>卖家发货后默;                                | 5: 待付款<br><sup>-</sup> 单处于待发货状态后1天内发货<br>1<br>人10天后自动确认验收              | )                  |             |      |                      |
| 订单备注:<br>订单状态<br>交货期:1天(订<br>支付货款¥0.<br>卖家发货后默计<br>如果验收存在J<br>查看商品快             | 5: 待付款<br>「单处于待发货状态后1天内发货」<br>1<br>从10天后自动确认验收<br>质量或描述不符问题请在第一时i<br>照 | )<br>可发起退货退款申请!确认验 | 收后表示货物不存在任何 | 可问题。 |                      |
| 订单备注:<br>订单状态<br>交货期:1天(订<br>支付货款¥0.<br>支索家发货后款;<br>如果验收存在)<br>查看商品快<br>收货人:牛先? | 5: 待付款<br>「单处于待发货状态后1天内发货<br>1<br>人10天后自动确认验收<br>质量或描述不符问题请在第一时间<br>照  | )<br>印发起退货退款申请!确认验 | 收后表示货物不存在任何 | 可问题。 |                      |

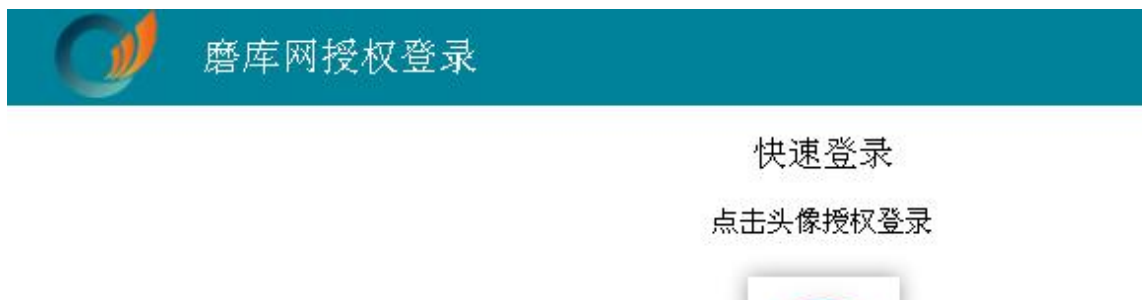

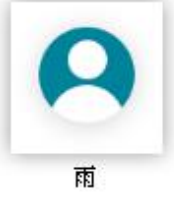

账号密码登录 | 短信登录 | 注册新账号

## 7.选择支付账号和支付方式,提交支付申请

| 12 蚂蚁云企付                                                                                                    |                                                                                |                                             | 返回平台 郑州                                                                                                    | ∥磨课管理咨询有限公司 ∨                                                                                                    |
|----------------------------------------------------------------------------------------------------|--------------------------------------------------------------------------------|---------------------------------------------|----------------------------------------------------------------------------------------------------|----------------------------------------------------------------------------------------------------|
| 订单支付                                                                                                    |                                                                                |                                             |                                                                                                    |                                                                                                    |
| <ul> <li>订单详情 1</li> <li>订单留言:</li> <li>采炒目叶能1千克(贷款)贷款 ¥0.1</li> <li>支付账户</li> <li>招商銀行股份有限公司郑州桐柏路支行</li> <li>③ 371908424210101</li> <li>余额支付</li> <li>支付方式</li> </ul> | + 漆加账号                                                                         |                                             |                                                                                                    | 展开 ∨                                                                                                    |
| 电子票据 () 账户余额                                                                                                    |                                                                                |                                             |                                                                                                    |                                                                                                    |
|                                                                                                    |                                                                                |                                             |                                                                                                    |                                                                                                    |
|                                                                                                    |                                                                                | 订单总价:¥0.10                                  | 待支付金额: ¥0.1                                                                                                    | 0 提交支付申请                                                                                                    |
| 12 蚂蚁云企付                                                                                                    |                                                                                |                                             | 返回平台                                                                                                    | 郑州磨课管理谘询;                                                                                                    |
| 具体到账时间以收款银行通知关                                                                                                    | 文付申请提交成功<br>支付申请提交成功<br><sup>)准,请按照如下图示,登陆https://www.cr</sup><br>立即访问 查看付款回执单 | nbchina.com/corporat                        | 2/,完成支付                                                                                                    |                                                                                                    |
|                                                                                                    | 企业网银,按下图 (图片为示例) 操作步引<br>第二步;支付用:<br>************************************      | ホーム・レーン・レーン・レーン・レーン・レーン・レーン・レーン・レーン・レーン・レーン | 40-50 80150<br>900 AR 104A 9000<br>AR 104A 1040 10000<br>AR 104A 1040 10000<br>8000 AR 1040 10000<br>8000 AR 1040 1000<br>8000 AR 1040 1000<br>8000 AR 1040 1000<br>8000 AR 1040 1000<br>8000 AR 1040 1000<br>8000 AR 1040 1000<br>8000 AR 1040 1000<br>8000 AR 1040 1000<br>8000 AR 1040 1000<br>8000 AR 1040 1000<br>8000 AR 1040 1000<br>8000 AR 1040 1000<br>8000 AR 1040 1000<br>8000 AR 1040 1000<br>8000 AR 1040 AR 1000<br>8000 AR 1000<br>8000<br>8000 AR 1000<br>8000 AR 1000<br>8000<br>8 | CALLYER NO.         2.5           MILLION SCIENCE         2.000           MILLION SCIENCE         2.000           MILLION SCIENCE         2.000           MILLION SCIENCE         2.000           MILLION SCIENCE         2.000           MILLION SCIENCE         2.000           MILLION SCIENCE         2.000           MILLION SCIENCE         2.000           MILLION SCIENCE         2.000           MILLION SCIENCE         2.000           MILLION SCIENCE         2.000           MILLION SCIENCE         2.000 |

8. 通知财务登录网银审核付款账单。财务查看账单方式以招商银行为例。

登陆网银,在查看云账单

|    | 招商銀   | 行し   | 企业银行 <sub>v10</sub> | .3.9.717 |      |                         |               |      |                 | Ì          | 帮助中心  | 在线客服 | Ę    |
|----|-------|------|---------------------|----------|------|-------------------------|---------------|------|-----------------|------------|-------|------|------|
| 页  | 企业APP | 账务查询 | 支付结算(转账)            | 代发代扣     | 银企对账 | 系统管理                    | 投资理财          | 融资业务 | 云账单(交易平台)       | 移动支票       | 票据大管家 | 商务支付 | 自助缴费 |
| Ņ, | 银行公告  |      |                     |          |      | <mark>云账</mark><br>■ 通知 | 单(交易平台)<br>地型 |      | 订单支付<br>经办      |            | 签署    | ≧ 代发 | 支付   |
|    |       |      |                     |          | 1    |                         | 品果查询          | •    | <b>散销</b><br>→₩ | ■审批<br>■本海 |       |      |      |

### 系统提示支付信息

|               | │              |           |                |                  |           | 帮助中心         | ) 在线客服     | 6 Q  | <b>馈建议</b> | 重新登录 | ۵ ( | _ □ |
|---------------|----------------|-----------|----------------|------------------|-----------|--------------|------------|------|------------|------|-----|-----|
| 页 企业APP 则     | 务查询 支付结算(转账)   | 代发代扣 银企对  | 账 系统管理 投资      | 理财 融资业务 云        | 、账单(交易平台) | 移动支票 票据大管    | 家 商务支付     | 自助缴费 | 自助申请       | 柜网通  | 发票云 | 更多  |
| 前位置: 云账单(交易平· | 🗄) > 订单支付 > 经办 |           |                |                  |           |              |            |      |            |      |     |     |
| * 业务模式 支      | 付自动标准模式        | ▼ 査模式     | ★账号 郑州,37190   | 08418610101,河南恒信 | 工矿产品有限公司  | ],人民币,河南恒信工矿 | 产品有限公▼     | 查账户  |            |      | 直道  | Ð   |
| * 查询日期 2      | 22-05-09       | 022-05-16 | 平台订单编号         |                  | 2         | 8台交易流水号      |            |      | Q 搜索       |      | +   |     |
| 银行订单-         | 言 ● 平台名称 ●     | 平台签约号     | 平台交易流水号        | 平台订单编号 🛊         | 币种 🕴      | 订单金额(        | 订单过期日      | 0    |            | 戰 👷  |     |     |
| D000017       | 422 蚂蚁科技集团股份   | Q00000004 | 20220516000000 | 202205160033100  | 0000 人民币  | 0.10         | 2023-05-16 |      |            | 刊    | RIR | N   |

| 的商银     | 行 し       | 企业银行 <sub>v10</sub> | 3.9.717 |        |        |            |           |           |          | 帮助中心    | 在线客日  | 2    | 反馈建议                                     |
|---------|-----------|---------------------|---------|--------|--------|------------|-----------|-----------|----------|---------|-------|------|------------------------------------------|
| 页 企业APP | 账务查询      | 支付结算(转账)            | 代发代扣    | 银企对账   | 系统管理   | 投资理财       | 融资业务      | 云账单(交易平台) | 移动支票     | 票据大管家   | 商务支付  | 自助缴费 | 1911年1月11日日日日日日日日日日日日日日日日日日日日日日日日日日日日日日日 |
|         |           | 5011 × 3273         |         |        |        |            |           |           |          |         |       |      | -                                        |
| * 业务模式  | 支付自动标     | 設住模式                | ▼ 1     | 模式 *   | 账号 郑州  | ,371908418 | 610101,河南 | 恒信工矿产品有限2 | 公司,人民币,河 | 南恒信工矿产品 | 諸有限公▼ | 查账户  |                                          |
| * 查询日期  | 2022-05-0 | 9 🛅 - [             | 经办结果    | 1      |        |            |           |           |          |         |       | ×    |                                          |
| - 銀行订   | 四日 3      | P台名称                | 平台名称    | R      | 银      | 行订单号       | 流         | 程实例号      | 经办结果     | 请求      | 就态    |      | 6                                        |
| D0000   | )17422 🕸  | 日朝秋科技集团股份           | 蚂蚁科技    | 支集团股份有 | 限公司 DO | 000017422  | 25        | 03260435  | 经办成功     | 等待      | 宇宙批   | 22   | 205160                                   |
|         |           |                     |         |        |        |            |           |           |          |         |       |      |                                          |

# 审核通过,完成付款,采购交易完成。

|     | 招商銀       | 行しい       | 企业银行 <sub>v10</sub> | .3.9.717   |          |           |            |                   |           |      |          | 帮助中心    | 在线客服    | ž  |
|-----|-----------|-----------|---------------------|------------|----------|-----------|------------|-------------------|-----------|------|----------|---------|---------|----|
| 首页  | 企业APP     | 账务查询      | 支付结算(转账)            | 代发代扣       | 银企对账     | 系统管理      | 投资理财       | 融资业务              | 云账单(交易平台) | 移    | 动支票      | 票据大管家   | 商务支付    | 自助 |
| 当前位 | 置: 云账单(交易 | 平台) > 订单  | 支付 > 审批             |            |          | _         |            |                   | _         |      |          |         |         |    |
|     | * 查询日期 [  | 2022-04-1 | 6 🛅 - 🗌             | 2022-05-1  | 6 🛅      | 业务参考号     |            |                   |           |      |          |         |         |    |
|     |           |           | 10040               | 15         |          |           |            | et                |           | eT . |          | ta-     |         |    |
|     | ☆ 流程头     | 例号        | 业务参考号               | ™<br>224 ⊓ | 約1717月里号 | 操作类型      | ימו<br>וא  | (中)<br>(1)<br>(1) | 1)甲金      | 溆()  | 11家(账号   | 1186101 | 竹款类型    |    |
|     | 25052     | 00100     | LOLLOSTOTT          |            | 000017 1 | 1 J WGLYJ |            | - V112            |           | 10   | 5715001  | 100101  | - ACADA |    |
|     |           |           |                     |            |          | ( the     | <u>0</u> . |                   |           | -    |          |         |         |    |
|     |           |           |                     |            |          | 申打        | ĸ          |                   |           |      | $\times$ |         |         |    |
|     |           |           |                     |            |          |           | 是否同意:      | ● 是(              |           |      | _        |         |         |    |
|     |           |           |                     |            |          |           | 审批意见:      | 请在此输入             | 甲批意见(选填)  |      |          |         |         |    |
|     |           |           |                     |            |          |           |            |                   |           | 0/   | 60       |         |         |    |
|     |           |           |                     |            |          |           |            |                   | 取消        | 确;   | È        |         |         |    |
|     |           |           |                     |            |          |           | _          | _                 |           |      | _        |         |         |    |
|     |           |           |                     |            |          |           |            |                   |           |      |          |         |         |    |

### 如没有搜索到需要的产品,可以选择发布采购信息的模式。

#### 二、发布采购信息收到报价后下单:

#### 1.在磨库网首页点击发布采购

| ₩ 磨 库                                | 首页         | 现货信息 | 采购信息   | 磨系列    | 综合板块    | 电子杂志             | 采购清单 |  |
|--------------------------------------|------------|------|--------|--------|---------|------------------|------|--|
| 磨料现货分类                               |            | 立即   | 搜索     | 茨      | 立布现货    | $\left( \right)$ | 发布采购 |  |
| 百叶轮 百页片<br>磨具:超硬磨具                   | >          |      |        |        |         |                  |      |  |
| SG磨料 白刚玉<br>磨料: 板状刚玉                 | >          | 信息标  | 题:<br> |        | 百叶松     |                  |      |  |
| 设备: 除尘设备 触摸查<br>设备: 磁选机              | 询—<br>>    | 所在地  | i区:    |        | <br>河南省 |                  | X *  |  |
| 研磨企业(中国)诚信                           | 宣言         | 商品规  | 格:     |        |         |                  |      |  |
| 高州市 靈洞層具層科有限公司已加/ 宝兴易达光伏刃料有限公司已加/ 词  | 、戚…<br>城信… | 产品数  | 建:     |        |         | 吨                | v    |  |
| 伊川县锋利矿产品加工厂已加入诚信<br>自贡市锋锐新材料有限公司已加入诚 | 富宣…<br>城信… | 产品包  | 装: 袋装包 | 装/小袋包装 |         |                  | *    |  |
| 兴化市中奇钢丸有限公司已加入诚信<br>郑州卓玉新材料有限公司已加入诚信 | 道…<br>這…   |      |        |        | 下一步     | >                |      |  |

2.输入采购需求,点击发布

| 关键词:  | 白刚玉         |  |  |
|-------|-------------|--|--|
| 联系人:  | 测试者         |  |  |
| 联系方式: | 01234567890 |  |  |
| 有效期:  | 10天         |  |  |
| 需求备注: |             |  |  |
| 1     |             |  |  |

| <b>愛</b> 磨库      | 首页 现货信息                | 采购信息             | 磨系列 | 综合板块              | 电子杂志           | 采购清单            | SGS 唯一指定<br>品控机构 |
|------------------|------------------------|------------------|-----|-------------------|----------------|-----------------|------------------|
| 首页 > 个人中心 > 我的发布 |                        |                  |     |                   |                |                 |                  |
| 订单管理             | 现货                     | 采购               |     |                   |                |                 |                  |
| 企业信息             | 收购自刚玉采购白刚玉             |                  |     | 采购量: 1            | 吃              | 所在地: <b>河</b> 月 | 审核中              |
| 银行账户管理           | 有效期: 2022-05-          | -10 至 2022-05-20 |     | 包表: 表》<br>规格: 1   | 2.巴茨/小说巴茨<br>- |                 | 删除               |
| 成为会员             |                        |                  |     | 友布人: 1            | 9              |                 |                  |
| 我的收藏             | 收购百叶轮<br><sup>采购</sup> |                  |     | 采购量: 1)<br>包装: 瓶装 | 00千克<br>E      | 所在地:河南          | 下架或修改            |
| 己发布信息            | 有效期: 2022-04-          | -27 至 2022-08-31 |     | 规格: 磨角<br>此信息!    | ■数据测试! 请忽略     | z<br>J          | 制除               |
| 收货地址             |                        |                  |     | 发布人: 雨            | 3              |                 |                  |
| 发票管理             |                        |                  |     |                   |                |                 |                  |

3.等待供应商报价(可在系统通知或个人中心"收到的报价"中查看消息)

# 点击查看可以看到所有报价信息

| <b>沙</b> 磨库      | 首页 王 | 现货信息              | 采购信息         | 磨系列 | 综合板块 | 电子杂志              | 采购清单        | SGS 唯一指定<br>品控机构 |
|------------------|------|-------------------|--------------|-----|------|-------------------|-------------|------------------|
| 首页 > 个人中心 > 收到的排 | 政治   |                   |              |     |      |                   |             |                  |
| 订单管理             | 收到   | 的报价               |              |     |      |                   |             |                  |
| 企业信息             | ¥.   | <mark>য</mark>    |              |     |      | 空附号 100千古         |             |                  |
| 银行账户管理           | 采购有效 | ,<br>期: 2022-04-2 | 7至2022-08-31 |     |      | 宋炳皇: 100千元 包装: 瓶装 | 心++ ) 注意/11 | 发布人:雨            |
| 成为会员             |      |                   |              |     |      | 观悟: 增件级据视         | 104.1 周恋*** | 收到的报价:共2家公司>点击查看 |
| 我的收藏             |      |                   |              |     |      |                   |             |                  |
| 已发布信息            |      |                   |              |     |      |                   |             | 查看所有报价           |
| 收货地址             |      |                   |              |     |      |                   |             |                  |
| 发票管理             |      |                   |              |     |      |                   |             |                  |
| 发布采购             |      |                   |              |     |      |                   |             |                  |
| 发布现货             |      |                   |              |     |      |                   |             |                  |
| 我的订阅             |      |                   |              |     |      |                   |             |                  |
| 我的报价             | -    |                   |              |     |      |                   |             |                  |
| 收到的报价            | )    |                   |              |     |      |                   |             |                  |

| 4.选择合适           | 的报 | 价下单                                                                      |                               |                             |                         |                   |           |               |              |
|------------------|----|--------------------------------------------------------------------------|-------------------------------|-----------------------------|-------------------------|-------------------|-----------|---------------|--------------|
| <b>愛 磨 库</b>     | 首页 | 现货信息                                                                     | 采购信息                          | 磨系列                         | 综合板块                    | 电子杂志              | 采购清单      | SGS           | 唯一指定<br>品控机构 |
| 首页 > 个人中心 > 收到的报 | 价  |                                                                          |                               |                             |                         |                   |           |               |              |
| 订单管理             | ł  | z到的报价                                                                    |                               |                             |                         |                   |           |               |              |
| 企业信息             |    | 冬购                                                                       |                               |                             |                         | 采购量: 100千克        |           |               |              |
| 银行账户管理           | 采有 | <br>ī效期: 2022-04-2                                                       | 7 至 2022-08-31                | 包装 规格                       |                         | 包装:瓶装<br>规格,磨库数据测 | 试!请忽…     | 发布人:雨         |              |
| 成为会员             |    |                                                                          |                               |                             |                         |                   |           | 收到的报价:共2家公司》。 | 点击查看         |
| 我的收藏             | 报报 | 价数量:100千克<br>价单价 (出厂含税价)                                                 | :¥0 10/千克                     | 支持的交易模式:<br>再交货然后付尾事        | 先付款再交货,先到<br>次,先交货后全额付款 | 项付<br>,交 联系供应     | 商下单       | 价已失效          |              |
| 已发布信息            | 失支 | 飛行車价(出) 含税价): ¥0.10/十克     失效时间:2022-05-04 09:54:51     支持的充货期:1于 3于 10于 |                               | 页后现竹款然后则<br>付款,<br>支持的尾款账期: | 《朔尾梁,父貢后主朝<br>3天,30天,   | MICAN AT          |           |               |              |
| 收货地址             | 报  | 价数量:100千克                                                                |                               | 支持的交易模式:                    | 先付款再交货,                 |                   | $\subset$ |               |              |
| 发票管理             | 报失 | 价单价 (出厂含税价)<br>效时间:2022-05-16                                            | <b>:¥</b> 1.00/千克<br>13:55:08 | 支持的尾款账期:3天,                 |                         | 联条供应商 下单          |           |               |              |
| 发布采购             | 支  | 持的交货期:1天,                                                                |                               |                             |                         |                   |           |               |              |
| 发布现货             |    |                                                                          |                               |                             |                         |                   |           |               |              |
| 我的订阅             |    |                                                                          |                               |                             |                         |                   |           | ( <b>S</b> )  |              |
| 我的报价             |    |                                                                          |                               |                             |                         |                   |           |               |              |
| 收到的报价            |    |                                                                          |                               |                             |                         |                   |           |               |              |

## 5.进入下单页面,确认订单

|                                                                | 商品                                                                      |                                                                | 出厂含税单价(每千克/元) | 数量(/千克          | ) 小计(/元)  |
|----------------------------------------------------------------|-------------------------------------------------------------------------|----------------------------------------------------------------|---------------|-----------------|-----------|
|                                                                | Ø                                                                       | 百叶轮<br>规格: 磨库数据测试! 请忽略<br>数量: 100千克                            | š… ¥1.00      | - 100 +         | ¥100      |
| 交易模式选择                                                         | 先付款再交货                                                                  | -                                                              | 交货期选择 1天      |                 | *         |
| 订单备注                                                           |                                                                         |                                                                |               |                 |           |
| 选择收货地址                                                         | 河南省郑州市中原区腾设                                                             | R.众创经间                                                         | ▼ 添加新收货地址     |                 |           |
| 首次支付货款¥<br>卖家在1天内发<br>卖家发货后数认<br>确认验收后表示<br>收货验收后3天<br>追期违约金每天 | 100<br>貸<br>(10天后自动藥认發收。3<br>(賞物不存在描述不得或品<br>内支付尾款¥0<br>〔按未支付贷款的0.032%] | 如果货物整吹有问题请在第一时间发起退货退款<br>贡量问题,平台将会将贷款分发到卖家银行账户!<br>计算,逾期3天内不计。 | 申请并协商*<br>*   |                 |           |
| -                                                              |                                                                         |                                                                |               | 总计: <b>¥100</b> | 确认订单 撤销订单 |

#### 6.下单成功进入待支付界面,点击支付货款

#### \*注:买方和卖方站内交易聊天内容可作为法律依据,请全程使用平台内部交易聊天咨询等操作,请勿使用平台以外的聊天工具或电话私下交易。防止上当受骗!

|                                                           | 商品信息                                                             | 单价                 | 数量            | 总价   | 操作                   |
|-----------------------------------------------------------|------------------------------------------------------------------|--------------------|---------------|------|----------------------|
| 采购 订单号:                                                   | 1652157352MK44 交易核                                               | 莫式:先付款再交货          |               |      |                      |
| 百<br>产<br>信<br>下<br>交                                     | 叶轮<br>品规格:磨库数据测试!诸忽略,<br>息!<br>单时间:2022-05-10<br>:货期:待发货状态下1天内发出 | 比<br>¥1.00/千克      | 100千克         | ¥100 | 联系卖家<br>取消订单<br>支付贷款 |
| 订单备注:<br>订单状态:                                            | 待付款                                                              |                    |               |      |                      |
| 交货期:1天(订单处<br>支付贷款¥ <b>100</b><br>卖家发货后默认105<br>如果验收存在质量重 | 上于待发货状态后1天内发货)<br>天后自动确认验收<br>或描述不符问题请在第一时间                      | 31发起退货退款申请! 确认验收后表 | 示货物不存在任何问     | 题.   | /                    |
| 查看商品快照                                                    |                                                                  |                    |               |      |                      |
| 收货人: 牛先生<br>收货人电话:134444<br>收货地址:河南省郑                     | 444466<br>3州市中原区腾讯众创空间                                           | ar ar ar ar ar ar  | ave due due d |      | ਕਾਰ ਕਾਰ ਕਾਰ ਕਾਲ      |

7.点击授权登录

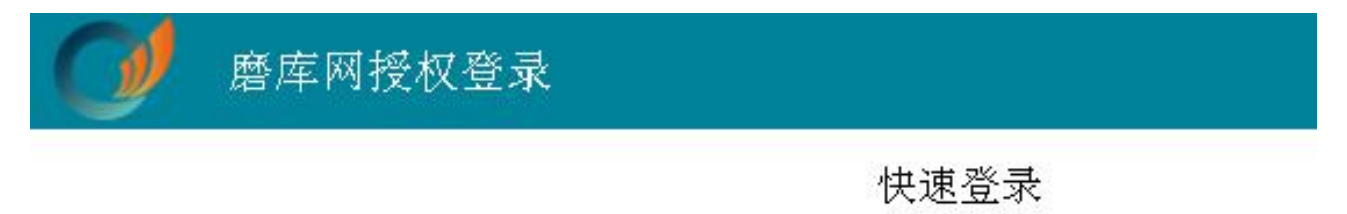

#### 点击头像授权登录

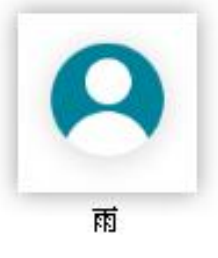

账号密码登录 | 短信登录 | 注册新账号

### 8. 选择支付账户和支付方式,提交支付申请

| <b>行</b> 蚂蚁 云 企 付                                                                                                    | 返回平台 郑州磨课管理咨询有限公司 >                               |
|----------------------------------------------------------------------------------------------------|---------------------------------------------------|
| 订单支付                                                                                                    |                                                   |
| 订单详情 1                                                                                                    | 展开 ∨                                              |
| 订单留言:<br>采购百叶轮100千克(货款)货款¥100                                                                                                    |                                                   |
| 支付账户                                                                                                    |                                                   |
| 名商銀行股份有限公司郑州桐柏路支行<br>371906424210101<br>余额支付<br>+ 漆加账号                                                                                                    |                                                   |
| 支付方式                                                                                                    |                                                   |
| ◎ 电子票据 ○ 账户余额                                                                                                    |                                                   |
|                                                                                                    |                                                   |
|                                                                                                    |                                                   |
|                                                                                                    | <b>1</b>                                          |
|                                                                                                    | $\bigcirc$                                        |
| 订单总价: ¥10                                                                                                    | 0.00 待支付金额;¥100.00 提交支付申请                         |
| 9 通知财条登录网银宙核付款账单,宙核通过即可付款成功                                                                                                    | - 完成采购-                                           |
|                                                                                                    |                                                   |
|                                                                                                    | 》 5日7471473 。<br>返回平台   郑州磨课管理咨询                  |
| □ 蚂蚁云企付                                                                                                    | 》 )山外又八八八 。<br>返回平台 郑州磨课管理谘询                      |
| ■ 蚂蚁云企付 支付申请提交成功                                                                                                    | 》 )山外又八八八 30<br>返回平台   郑州磨课管理谘询                   |
| 5.200 叶林 方 立 水门 方 址 水门 方 秋 中 (大 10 元 10 元 10 元 10 元 10 元 10 元 10 元 10                                                                                                    | ,<br>近回平台<br>邓州磨课管理咨询<br>n/corporate/,完成支付        |
| 5.2型小时入了5.2型小时入口5.22小中小子11,300(水中)<br>■ 蚂蚁云企付<br>支付申请提交成功<br>具体到账时间以收款银行通知为准, 请按照如下图示, 登陆https://www.cmbchina.com<br>立即访问 查看付款回执单                                                                                                    | 》)山外又八八八日。<br>返回平台 郑州磨课管理咨询<br>n/corporate/,完成支付  |
| 5.2型 小叶水 1 分 立 水 1 分 取 中 1 人 2 2 2 4 + 3 1 1 か () 4 + 3 2 2 4 + 3 1 1 か () 4 + 3 2 2 4 + 3 1 1 か () 4 + 3 2 4 + 3 1 1 か () 4 + 3 2 4 + 3 1 1 か () 4 + 3 2 4 + 3 1 1 か () 4 + 3 2 4 + 3 1 1 か () 4 + 3 2 4 + 3 1 1 か () 4 + 3 2 4 + 3 1 1 か () 4 + 3 2 4 + 3 1 1 か () 4 + 3 2 4 + 3 1 1 か () 4 + 3 2 4 + 3 1 1 か () 4 + 3 2 4 + 3 1 1 か () 4 + 3 2 4 + 3 1 1 か () 4 + 3 2 4 + 3 1 1 1 か () 4 + 3 2 4 + 3 1 1 1 か () 4 + 3 2 4 + 3 1 1 1 1 1 1 1 1 1 1 1 1 1 1 1 1 1 1                                                                                                    | ,<br>近回平台<br>和/me课管理咨询<br>n/corporate/,完成支付       |
| S. A. E. YHAN, J. S. A. E. YHAN, W. F. Y. F. Y. A. E. Z. Z. P. F. J. J. M. OA (4)     S. A. E. YHAN, J. S. A. E. HAN, J. S. A. E. HAN, J. Y. W. C. HAN, J. S. A. E. HAN, J. Y. Y. Y. HAN, J. Y. Y. Y. Y. Y. Y. Y. Y. Y. Y. Y. Y. Y.                                                                                                    | ,<br>返回平台<br>郑州磨课管理谘询<br>n/corporate/, 完成支付       |
| シスピッドメリカ ユニストリ ボベ キ レメ ドカ ボノベベ キック         マロション シスピット リナリ ボノベベ キック         マロション シスピット リナリ ボノベベ キック         マロション シスピット リナリ ボノベベ キック         マロション シスピット リナリ ボノベベ キック         マロション シスピット リナリ ボノベベ キック         マロション シスピット リナリ ボノ マンジャック         マロション シスピット リナリ ボノベベ キック         マロション シスピット リナリ ボノ マンジャック         マロション シスピット リナリ マンジャック         マロション シスピット リナリ マンジャック         マロション マンジャック         マンジャック マンジャック マンジャック マンジャック         マンジャック マンジャック マンジャック マンジャック         マンジャック マンジャック マンジャッシュ マンジャック マンジャック マンジャック マンジャッシュ マンジャッシュ マンシン マンジャッシュ マンジャッシュ マンジャッシュ マンジャッシュ マンジャッシュ マンジャッシュ マンシン マンジャッシュ マンジャッシュ マンシン マンシン マンシン マンシン マンシン マンシン マンシン マン | アレバスノベスリック<br>返回平台 郑州磨课管理咨询<br>n/corporate/, 完成支付 |
| DADAHAT JY 立 ACTIVIK + IX TJ MAAK + Y + IX ADAC + F TJ MAAAAAA      Butter (1) (1) (1) (1) (1) (1) (1) (1) (1) (1)                                                                                                    | 返回平台     郑州磨课管理咨询       n/corporate/、完成支付         |
| 記述() (1) (1) (1) (1) (1) (1) (1) (1) (1) (                                                                                                    |                                                   |
|                                                                                                    |                                                   |